# Inhaltsverzeichnis

| VERBRAUCHSAUSWERTUNG AUS MEßDATEN DER HAUSTECHNIK |   |  |  |  |  |  |
|---------------------------------------------------|---|--|--|--|--|--|
| ERFASSEN DER ERSTEN DATEN DER VERBRÄUCHE          | 2 |  |  |  |  |  |
| ERZEUGEN DES/DER OBJEKTE.                         | 2 |  |  |  |  |  |
| ZEITPLAN AUS TRIGGER                              | 2 |  |  |  |  |  |
| BLOCK "STEUERE" AUS DER RUBRIK SYSTEM             | 2 |  |  |  |  |  |
| FALLS OBJEKT GEÄNDERT                             | 3 |  |  |  |  |  |
| EIN ZWEITER STEUERBEFEHL                          | 3 |  |  |  |  |  |
| WIEVIEL ICH HEUTE SCHON FÜR GAS AUSGEGEBEN        | 4 |  |  |  |  |  |
| Kosten fürs Gas gestern                           | 4 |  |  |  |  |  |
| HISTORY ODER SQL                                  | 5 |  |  |  |  |  |
| HISTORY NOCH EINSTELLEN                           | 6 |  |  |  |  |  |
|                                                   |   |  |  |  |  |  |

# Verbrauchsauswertung aus Meßdaten der Haustechnik

## Erfassen der ersten Daten der Verbräuche

Von einem Messgerät im Netz, in meinem Fall KNX und Loxone Mini Server beziehen wir einen Gesamtverbrauchswert (den Zählerstand), aus dem erzeugen wir einen Tagesverbrauch, um Mitternacht Zählerstand Vortag minus Zähler aktuell, ergibt den Tagesverbrauch. Ein Speicher history oder (SQL funktioniert bei mir leider nicht) muß installiert und natürlich die Meßdaten verfügbar sein.

- 1. Ein neues Skript in Blockly erzeugen. Diese Ebene hilft mir als Anfänger sehr das Ganze zu verstehen.
- 2. Benennen des Skriptes und speichern

#### Erzeugen des/der Objekte.

3. Dies finden wir nachher im loBroker unter dem Reiter Objekte, das enthält dann den erzeugten Wert aus unseren Berechnungen. Den Block finden wir im System auf der linken Seite des Skriptes. Dem geben wir den Namen den nachher auch unser Wert hat.

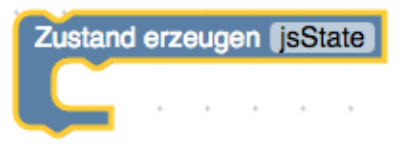

4. 4 Objekte erzeuge ich, Verbrauch und Kosten gestern, Verbrauch und Kosten heute aktuell. Speichern und das Skript starten, dann finden wir die erzeugten Objekte unter dem Reiter Objekte unter Javaskript. Der Wert ist null : ist ja noch nichts drin.

#### Zeitplan aus Trigger

Da die Erstellung des Wertes ja nur um Mitternacht erzeugt werden soll, setzen wir erst einmal einen Zeitplan aus der Rubrik "Trigger". Den Block "Zustand erzeugen" kann man deaktivieren, oder löschen, der hat seinen "Job" getan. Der Zeitplan wird jetzt eingerichtet, klicken auf die Fenster mit den Sternen, dann kann die Zeit eingegeben werden, bei mir 23.58. Zwei Minuten vor Mittelnacht wird also diese Script ausgeführt.

|            | :<br>Zusta | nd erzeuger | Test | OB | JEK | T1 |  |
|------------|------------|-------------|------|----|-----|----|--|
| - <b>(</b> |            | Zeitplan    |      | •  | •   | •  |  |
| •          | •          |             |      | •  |     | •  |  |
| •          | •          |             |      | •  | *   | •  |  |

Block "steuere" aus der Rubrik System

Nun kommt ein Block "steuere" aus der Rubrik System. Der wird in den Zeitplan eingesetzt. Wenn man auf Objekte ID klickt, springt die Auswahl auf das Menü Objekte und man kann den zuvor erzeugten Datenpunkt auswählen den man berechnen will. Zum Beispiel "Gas Verbrauch gestern".

| Zeitplan    | *   |     | *   | *   |    |      | +    | *    |      | * |
|-------------|-----|-----|-----|-----|----|------|------|------|------|---|
| 58 23 * * * | *   |     |     |     |    | +    |      |      |      | * |
| steuere     | Obj | ect | ID) | mit | mi | t Ve | rzög | jeru | ng ( |   |
|             |     |     |     |     |    |      |      |      |      |   |

5. In das weiße Puzzle Feld kommt jetzt der "Wert" Block . Hier soll um Mitternacht der aktuelle Stand gespeichert werden. Also in der Wert ID den Zählerwert der Meßstelle auswählen (wieder unter Objekte). Die erste Steueranweisung ist fertig, um Mitternacht speichern wir den Wert in den Datenpunkt "Gas Verbrauch Gestern"

| Zeitplan<br>58 23 * * |       |       |       |      |       |       |                  |      |      |      |        |       |      |     |       |   |     |     |      |      |     |  |
|-----------------------|-------|-------|-------|------|-------|-------|------------------|------|------|------|--------|-------|------|-----|-------|---|-----|-----|------|------|-----|--|
| steuer                | e Gas | s Ver | brauc | h Ge | stern | ) mit | ר <mark>ן</mark> | Wert | om . | Obje | ekt ID | ) ([[ | ) au | swä | ihler | ו | mit | Ver | zöge | erun | g 🗖 |  |

Falls Objekt geändert

6. Um jetzt den heutigen Verbrauch berechnen zu können, muß die Bedingung "Falls Objekt geändert" darunter setzen (NICHT darein). Es muß natürlich festgelegt werden welcher Wert zugrundegelegt wird für die Prüfung der Änderung, der in diesem Fall der aktuelle Messwert (in > Objekt ID). Wenn also am darauf folgenden Tag sich der "Gas Verbrauch Heute" zum gestrigen geändert hat, soll er von dem gestrigen abgezogen werden.

| Zeitplan<br>58 23 * * * | •   | • •            | • •   | •      | • •   | +       | •••     | +    | <br>· · | +     | • •    | +    |     | +     | +     | • •   |
|-------------------------|-----|----------------|-------|--------|-------|---------|---------|------|---------|-------|--------|------|-----|-------|-------|-------|
| steuere Gas Verbra      | uch | Gester         | n mit | C We   | ert 🔻 | vom C   | bjekt I | D Zä | ihlerst | and ( | Gas: v | alue | mit | Verza | ögerı | ing 📕 |
| Falls Objekt            | Ob  | i i<br>jekt ID | Zähle | rstand | Gas   | : value |         | •    | • •     | *     | • •    | •    | • • | •     | *     | • •   |
| anerkannt ist egal      | •   | • •            | • •   | •      | • •   | •       | • •     | •    | • •     | *     | • •    | •    | • • | •     | •     | • •   |
|                         | •   | • •            |       | ·      |       | ·       | • •     | ÷    |         | +     |        | ·    | • • | +     | +     |       |

### ein zweiter Steuerbefehl

7. Jetzt kommt ein zweiter Steuerbefehl, es soll der aktuelle Stand (um 23:58) vom dem gespeicherten Wert gestern (7.) abgezogen werden. Also ein zweiter Block "steuere" unter den

| Zeitplan<br>58 23 *** |               | •     | •••      |          |         | •      | • •   | •      | • •    | • •     | • •  |   | • •  |        | •   | • •   | •      | •     |        | •      | •••    | •   | •      | •      | • •    | •    |
|-----------------------|---------------|-------|----------|----------|---------|--------|-------|--------|--------|---------|------|---|------|--------|-----|-------|--------|-------|--------|--------|--------|-----|--------|--------|--------|------|
| steuere Gas Tages     | kosten mit    |       | Wert -   | vom O    | bjekt I | D (Ga  | as Ve | rbrau  | ich He | eute    | ×    |   | 11.3 | ×      |     | 0.06  | 83)    | ×     | 0.0    | 04437  | 1      | n [ | nit Ve | rzöge  | rung ( |      |
|                       | • • •         | •     | • •      | • • •    |         | •      | • •   |        | +      | •       | • •  |   |      | • •    |     | • •   |        | +     | • •    |        | • •    | •   | +      |        |        |      |
| 😰 Falls Objekt 🛛 🚺    | Objekt ID     | Zäh   | lerstand | Gas: va  | lue     |        |       | +      |        |         |      |   |      |        |     |       |        | +     |        |        |        |     |        | +      |        |      |
| wurde geändert 🗸      |               |       | • •      | • • •    |         |        |       |        |        |         |      |   | • •  | • •    |     |       |        |       | • •    |        | • •    |     |        | +      |        |      |
| anerkannt ist egal 🗸  |               |       | • •      | • • •    |         | •      |       | +      |        |         |      |   | • •  | • •    |     |       | +      | +     | • •    |        | • •    |     | +      | +      |        |      |
| steuere Gas Verbra    | auch Heute    | mit ( |          | ert 🔽 vo | m Obj   | ekt IC | Zäh   | nlerst | and G  | àas: va | alue | - |      | /ert 🚽 | vom | Objek | t ID ( | Gas \ | /erbra | auch C | Gester | n   | mi     | t Verz | ögeru  | ng 🔳 |
| steuere Gas Tages     | kosten) mit ( | q     | Wert -   | vom O    | bjekt I | D G    | as Ve | rbrau  | ich He | eute    | X    | ſ | 11.3 | ×      |     | 0.06  | 83)    | ×     | 0.0    | 04437  | 1      | m   | nit Ve | rzöge  | rung ( |      |

ersten. Der Wert muß berechnet werden, daher benötigt man einen Rechenblock, aus dem Menüblock Mathematik.

| Zeitplan<br>58 23 * * *                  | * * *        | • •                  | • •     | • •        |                                       |       |       | • •     | +   | •      | • • | •     |       | +     | • •  |
|------------------------------------------|--------------|----------------------|---------|------------|---------------------------------------|-------|-------|---------|-----|--------|-----|-------|-------|-------|------|
| steuere Gas Verbra                       | uch Gestern  | ) mit $\binom{1}{1}$ | Wert    | vom (      | Objekt                                | ID (  | Zähle | erstand | Gas | : valu | e   | mit ' | Verzö | igeru | ng 📕 |
| Falls Objekt                             | Objekt ID    | Zählers              | tand Ga | as: valu   | e                                     | •     | •     | • •     | •   | •      | • • | +     | •     | •     | • •  |
| wurde geändert -<br>anerkannt ist egal - | * * *        | * *                  | * *     | • •        | • •                                   | *     | *     | • •     | *   | *      | • • | +     | *     | *     | * *  |
| steuere Gas Verbra                       | uch Heute) r | nit (                | 1 -     | <b>v</b> 1 | , , , , , , , , , , , , , , , , , , , | it Ve | rzöge | erung   |     | •      | • • | •     | •     | •     | * *  |
|                                          |              |                      | _       |            |                                       |       |       |         |     | +      | • • | *     | *     | *     | • •  |

8. Es soll abgezogen werden, den Block mit dem "+" kann man umstellen auf minus. Er wird wieder in das Puzzle eingesetzt. In dessen linkes Puzzle kommt der aktuelle Zählerstand,

| Zeitplan<br>58 23 ***                                  | · · · · · · · ·      |                                            | · · · · · ·       |
|--------------------------------------------------------|----------------------|--------------------------------------------|-------------------|
| steuere Gas Tageskosten mit (Wert vom Objekt ID Gas Ve | rbrauch Heute        | 11.3 × 0 0.0683 × 0 0.04437                | nit Verzögerung 🔳 |
| Falls Objekt D Zählerstand Gas: value                  |                      |                                            | · · · · · ·       |
| wurde geändert                                         |                      |                                            |                   |
| anerkannt ist egal                                     |                      | •••••••••••••••                            |                   |
| steuere Gas Verbrauch Heute mit Wert vom Objekt ID Zä  | nlerstand Gas: value | Wert - vom Objekt ID Gas Verbrauch Gestern | mit Verzögerung   |

davon wird im rechten Teil der Steuerung der gestrige Wert abgezogen.

9. Wenn das soweit richtig gesetzt ist haben wir Morgen den Stand des Gaszählers um 23:58 gesichert und Übermorgen den Verbrauch des Vortages.

#### wieviel ich heute schon für Gas ausgegeben

10. Jetzt möchte ich die Kosten, wieviel ich heute schon für Gas ausgegeben habe ermitteln. Dazu kommt wieder ein "steuere" Block in den geändert Bereich, diesmal als Multiplikation des heutigen Verbrauches . Bei Gas muß m3 in kW umgerechnet werden, da der Preis pro kW angegeben ist, also m3 x Brennwert x Zustandszahl x € pro kWh.

Kosten fürs Gas gestern

11. Nun fehlen noch die Kosten fürs Gas gestern. Diese sind fix, daher müssen für über den "wurde geändert" Block einfügen. Da die Skripte sehr schnell sind soll eine Verzögerung für die Speicherung des Tageswertes hinein, damit die Berechnung vor der Ermittlung des Zählerstandes erfolgt. Also wieder ein "steuere" mit der Berechnung in der Verzögerung einsetzen.

| b javascript.0                                | JS        |                                      |                            |                                              |                     |                  | 8       |
|-----------------------------------------------|-----------|--------------------------------------|----------------------------|----------------------------------------------|---------------------|------------------|---------|
| Stromzähler                                   | Û         |                                      |                            |                                              |                     |                  |         |
| scriptEnabled                                 |           |                                      |                            |                                              |                     |                  | 8       |
| Allgemeinstrom Verbrauch Gestern              |           | Allgemeinstrom Verbrauch Gestern     | state                      | javascript                                   | 718                 | 835 🗸            | 1 8 8   |
| Allgemeinstrom Verbrauch Heute                |           | Allgemeinstrom Verbrauch Heute       | state                      | javascript                                   | 100                 | 0                | 1 8 8   |
| Gas Tageskosten                               |           | Gas Tageskosten                      | state                      | javascript                                   | 3.2                 | 3999999999999998 | 1 8 8   |
| Gas Verbrauch Gestern                         |           | Gas Verbrauch Gestern                | state                      | javascript                                   | 180                 | 049              | 1 8 8   |
| Gas Verbrauch Heute                           |           | Gas Verbrauch Heute                  | state                      | javascript                                   | 19                  |                  | 1 8 8   |
| Gas kosten Gestern                            |           | Gas kosten Gestern                   | state                      | javascript                                   | 3.4                 | 2                | 1 0 0   |
| Steuere Gas Tageskoste                        | <br>      | Wert - vom Objekt ID Gas Verbr       | auch Heute) (× 🔍 († 11.3   | × • 0.0683 ×                                 | 0.04437             | mit Verzögerur   | ng      |
| Ausführen timeout in 2<br>steuere Gas Verbrau | Sek       | ms<br>em mit (Wert vom Objekt ID Zäh | lerstand Gas: value mit Ve | erzögerung                                   |                     | • • •            | • •     |
|                                               |           |                                      |                            |                                              |                     |                  |         |
| 🔯 Falls Objekt 🛛 🚺 Obj                        | jekt ID 🚺 | Zählerstand Gas: value               |                            |                                              |                     |                  |         |
| wurde geändert -                              |           |                                      |                            |                                              |                     |                  |         |
| anerkannt ist egal 🔍 🔸                        | • •       |                                      |                            |                                              |                     | • • •            | • •     |
| steuere Gas Verbrauch H                       | Heuten    | nit ( Wert - vom Objekt ID Zähler    | stand Gas: value           | <mark>/ert ⊸</mark> vom Objekt ID <b>(Ga</b> | s Verbrauch Gestern | mit Verzög       | erung ( |
| steuere Gas Tageskoste                        | n) mit () | Wert - vom Objekt ID Gas Verbra      | auch Heute                 | x v ( 0.0683 ×                               | 0.04437             | mit Verzögerur   | ng 🔳    |
|                                               |           |                                      |                            |                                              |                     |                  |         |

### history oder SQL

12. Damit werden alle vier Werte entsprechend gefüllt. Am überwachsten Tag sollten die entsprechenden Zahlen zu finden sein. Ganz rechts am Zahnrad muß noch eingestellt werden, wo die Zahlen zu speichern sind, also history oder SQL.

| Finstellungen                         | Tabelle                        | Grafik                                                   |                                |                                           |   |
|---------------------------------------|--------------------------------|----------------------------------------------------------|--------------------------------|-------------------------------------------|---|
| Ematemangen                           | labelle                        | Oralik                                                   |                                |                                           |   |
| 🛚 😂 Einstellunge                      | ən für history.                | D                                                        |                                |                                           |   |
| ktiviert                              |                                | Nur Änderungen aufzeichnen                               |                                | Entprelizeit(ms)                          | 0 |
|                                       |                                | Gleiche Werte aufzeichnen(s)                             | 0                              | 0 = Deaktivieren                          |   |
|                                       |                                | Minimale Abweichung vom<br>letzten Wert für Aufzeichnung | 0                              | 0 =<br>Abweichungsprüfung<br>deaktivieren |   |
| naximale Anzahl<br>Datenpunkte in RAM | 10                             | Storage Vorhaltezeit                                     | keine automatische Löschung \$ |                                           |   |
| Einstellunge                          | en für history.                | Nur Änderungen aufzeichnen                               | 0                              | Entprelizeit(ms)                          | 0 |
|                                       |                                | Gleiche Werte aufzeichnen(s)                             | 0                              | 0 = Deaktivieren                          |   |
|                                       |                                | Minimale Abweichung vom<br>letzten Wert für Aufzeichnung | 0                              | 0 =<br>Abweichungsprüfung<br>deaktivieren |   |
| naximale Anzahl<br>Datenpunkte in RAM | 10                             | Storage Vorhaltezeit                                     | 1 Jahr 🔶                       |                                           |   |
| . 😭                                   |                                |                                                          |                                |                                           |   |
| ktiviert                              | en für sql.0<br>Nur Änderungen | aufzeichnen                                              | Entr                           | rellzeit(ms)                              | 0 |
|                                       | Gleiche Werte au               | fzeichnen(s)                                             | 0 = 1                          | Deaktivieren                              |   |

Hier das Einstellungsfenster:

In Tabelle sind dann die gespeicherten Werte zu sehen:

| Einstellungen Tabel      | lle Grafik     |              |                         |          |
|--------------------------|----------------|--------------|-------------------------|----------|
| eige Werte aus history.0 | <b>\$</b> \$\$ |              |                         |          |
| Wert                     | Bestätigt      | Quelle       | Zeit                    | Geändert |
| .224257223700002         | false          | javascript.0 | 2017-12-17 12:40:39.715 |          |
| .42                      | false          | javascript.0 | 2017-12-17 12:40:39.709 |          |
| .23999999999999998       | false          | javascript.0 | 2017-12-17 11:20:27.833 |          |
| .23999999999999998       | false          | javascript.0 | 2017-12-17 11:20:27.833 |          |
| .06                      | false          | javascript.0 | 2017-12-17 10:35:21.220 |          |
| .06                      | false          | javascript.0 | 2017-12-17 10:35:21.210 |          |
| .88                      | false          | javascript.0 | 2017-12-17 09:55:15.337 |          |
| .88                      | false          | javascript.0 | 2017-12-17 09:55:15.335 |          |
| .699999999999999997      | false          | javascript.0 | 2017-12-17 09:15:09.364 |          |
| .52                      | false          | javascript.0 | 2017-12-17 08:45:04.953 |          |
| .34                      | false          | javascript.0 | 2017-12-17 08:04:58.954 |          |
| .16                      | false          | javascript.0 | 2017-12-17 07:24:53.003 |          |
| .98                      | false          | javascript.0 | 2017-12-17 06:44:47.133 |          |
| .619999999999999999      | false          | javascript.0 | 2017-12-17 06:04:41.145 |          |
| .44                      | false          | javascript.0 | 2017-12-17 04:44:29.212 |          |
| .26                      | false          | javascript.0 | 2017-12-17 04:04:23.409 |          |
| .08                      | false          | javascript.0 | 2017-12-17 03:24:17.379 |          |
| .899999999999999999      | false          | javascript.0 | 2017-12-17 02:49:12.144 |          |
| .72                      | false          | javascript.0 | 2017-12-17 02:09:06.290 |          |
| 54                       | false          | javascript.0 | 2017-12-17 01:29:00.361 |          |

History noch einstellen In den Instanzen muß History noch Eingestellt werden, also der Speicherort:

|       | history.0            | - 11 | φ | ŵ |   | Histo | ry                                                                                                    |
|-------|----------------------|------|---|---|---|-------|----------------------------------------------------------------------------------------------------|
|       | history.1            | п    | ¢ | ŵ |   | Histo | Adapterkonfiguration: history.0                                                                                            |
|       | hm-rega.0            | •    |   | Û |   | Hom   | B Speichern B Speichern und schließen × Schließen                                                                          |
|       | hm-rpc.0             | •    |   | ŵ |   | Hom   |                                                                                                    |
|       | icons-material-png.0 |      |   | ŧ |   | Mate  | History-Adapter Einstellungen                                                                                              |
| JS    | javascript.0         | н    | φ | ŧ |   | Java  | History Finstellungen mussen für ieden State einzeln gemacht werden auf der Lasche "States" und nur wenn adanter aktiv ist |
| ) KNX | knx.0                | - 11 | φ | ŵ |   | KNX   |                                                                                                    |
| KNX   | knx.1                | п    | φ | ŵ |   | KNX   | Storage-Einstellungen:                                                                                                    |
| ) KNX | knx.2                | п.   | φ | Ŵ |   | KNX   | Speicherverzeichnis: Daten01                                                                                               |
|       | loxone.0             | н    | φ | ŵ |   | Loxo  | Speichern Quelle vom Ereigniss mit: 🖉                                                                                      |
| - 😰   | mobile.0             |      |   | ŵ |   | Mobi  | Speichern Ack vom Ereigniss mit:                                                                                           |
| P     | ping.0               | н    | φ | Û |   | PING  | Default Einstellungen für Zuständen:                                                                                       |
| ) 🍯   | rpi2.0               | - 11 | φ | Û |   | RPI-I | Maximale Anzahl von Ereignissen in RAM: 960                                                                                |
|       | simple-api.0         | н    | φ | ŵ | - | simp  | Gleiche Werte aufzeichnen(s) 0 0 = Deaktivieren                                                                            |
|       | simple-api.1         | - 11 | φ | ŵ | - | simp  | Minimale Abweichung vom letzten Wert für 0 = Abweichungsprüfung<br>Aufzeichnung deaktivieren                               |
|       | socketio.0           | п    | φ | ŵ |   | sock  | Storage Vorhaltezeit keine automatische Löschung 🤤                                                                         |
|       | sql.0                | -0   | ¢ | ŵ |   | SQL   | History                                                                                                    |

Dank der großartigen, selbstlosen Hilfe von Dutchman habe ich jetzt nach nochmaligem durcharbeiten langsam verstanden, es ist auch für "Dummies" verstehbar. Wir hatten noch einige "Debug" Felder eingesetzt, dann erscheinen die die Werte in der Logzeile unten zur Überprüfung, das ist sehr hilfreich. Dann sah das gesamte Script zum Schluß so aus:

| steuere Gas Kosten Gestern mit Wert vom Objekt ID Gas Verbrauch Heute x 0.18 mit Verzögerung<br>Ausführen timeout in 2 Sek ms<br>steuere Gas Verbrauch Gestern mit Wert vom Objekt ID Zählerstand Gas: value<br>info<br>Falls Objekt D Dijekt ID Zählerstand Gas: value<br>wurde geändert -<br>enerkannt ist egal<br>debug output © erstelle Text aus " Wert Gestern : "<br>Wert vom Objekt ID Zählerstand Gas: value<br>info<br>debug output © erstelle Text aus " Wert Gestern : "<br>Wert vom Objekt ID Zählerstand Gas: value<br>info<br>debug output © erstelle Text aus " Wert Gestern : "<br>Wert vom Objekt ID Zählerstand Gas: value<br>info<br>debug output © erstelle Text aus " Wert Gestern : "<br>Wert vom Objekt ID Zählerstand Gas: value • Wert vom Objekt ID Gas Verbrauch Gestern<br>info<br>teuere Gas Verbrauch Heute mit Wert vom Objekt ID Zählerstand Gas: value • Wert vom Objekt ID Gas Verbrauch Gestern<br>info<br>teuere Gas Tageekosten mit Wert vom Objekt ID Gas Verbrauch Heute * © 0.18 mit Verzögerung                                                                                                    | Zoitolon         |                         |                       |                  |              | • •    | • •      | • •     | • •     | *    | *    |        | *      |        | *  | *      |       | *   |
|----------------------------------------------------------------------------------------------------|------------------|-------------------------|-----------------------|------------------|--------------|--------|----------|---------|---------|------|------|--------|--------|--------|----|--------|-------|-----|
| steuere Gas kosten Gestern mit Wert vom Objekt ID Gas Verbrauch Heute v 0.18 mit Verzögerung debug output Vert vom Objekt ID Zählerstand Gas: value mit Verzögerung debug output Vert vom Objekt ID Zählerstand Gas: value vom objekt ID Zählerstand Gas: value vom objekt ID Zählerstand Gas: value vom objekt ID Zählerstand Gas: value vert egas verbrauch destern ist egal debug output erstelle Text aus "Wert Gesernt : "<br>Wert vom Objekt ID Zählerstand Gas: value vom objekt ID Zählerstand Gas: value info<br>debug output erstelle Text aus "Wert Gesernt : "<br>Wert vom Objekt ID Zählerstand Gas: value info<br>debug output erstelle Text aus "Wert Gesern : "<br>Wert vom Objekt ID Zählerstand Gas: value info<br>debug output erstelle Text aus "Wert Heute : "<br>Wert vom Objekt ID Zählerstand Gas: value info<br>debug output erstelle Text aus "Wert Gesern : "<br>Wert vom Objekt ID Zählerstand Gas: value info<br>debug output erstelle Text aus "Wert Gesern : "<br>Wert vom Objekt ID Zählerstand Gas: value info<br>Gas Verbrauch Gestern info<br>Tagensverbrauch<br>steuere Gas Verbrauch Heute mit Wert vom Objekt ID Gas Verbrauch Gestern info<br>steuere Gas Kerbrauch Heute mit Wert vom Objekt ID Gas Verbrauch Heute vom Objekt ID Gas Verbrauch Gestern info                                                                                                    | 58 23 * * *      |                         |                       |                  | * * *        |        |          | • •     |         |      | *    |        |        | • •    | *  |        |       |     |
| Austühren timeout in 2 Sek ms<br>steuere Gas Verbrauch Gestern mit Wert vom Objekt ID Zählerstand Gas: value mit Verzögerung<br>debug output Wert vom Objekt ID Zählerstand Gas: value<br>info<br>Falls Objekt Objekt ID Zählerstand Gas: value<br>wert vom Objekt ID Zählerstand Gas: value<br>wert vom Objekt ID Zählerstand Gas: value<br>info<br>debug output © erstelle Text aus " Wert Gesarnt : "<br>Wert vom Objekt ID Zählerstand Gas: value<br>info<br>debug output © erstelle Text aus " Wert Gesarnt : "<br>Wert vom Objekt ID Gas Verbrauch Gestern<br>info<br>debug output © erstelle Text aus " Wert Gestern : "<br>Wert vom Objekt ID Gas Verbrauch Gestern<br>info<br>debug output © erstelle Text aus " Wert Heute : "<br>Wert vom Objekt ID Zählerstand Gas: value ··· Wert vom Objekt ID Gas Verbrauch Gestern<br>info<br>Tagensverbrauch<br>steuere Gas Verbrauch Heute mit Wert vom Objekt ID Zählerstand Gas: value ··· Wert vom Objekt ID Gas Verbrauch Gestern<br>steuere Gas Tageskosten mit Wert vom Objekt ID Gas Verbrauch Heute × 0.18 mit Verzögerung                                                                                                    | Care la          |                         |                       | · · · · ·        |              |        |          |         |         |      | *    |        |        | • •    | *  |        |       |     |
| Ausführen timeout in 2 Sek ms<br>steuere Gas Verbrauch Gestern mit Wert vom Objekt ID Zählerstand Gas: value mit Verzögerung<br>debug output Wert vom Objekt ID Zählerstand Gas: value<br>info<br>Falls Objekt D Zählerstand Gas: value<br>wert gesändet<br>wert gesändet<br>wert vom Objekt ID Zählerstand Gas: value<br>info<br>debug output erstelle Text aus "Wert Gestern : "<br>Wert vom Objekt ID Gas Verbrauch Gestern<br>info<br>debug output erstelle Text aus "Wert Gestern : "<br>Wert vom Objekt ID Gas Verbrauch Gestern<br>info<br>debug output erstelle Text aus "Wert Heute : "<br>Wert vom Objekt ID Zählerstand Gas: value vom Objekt ID Gas Verbrauch Gestern<br>info<br>tagensverbrauch<br>steuere Gas Verbrauch Heute mit Wert vom Objekt ID Zählerstand Gas: value vom Objekt ID Gas Verbrauch Gestern<br>steuere Gas Tageskosten mit Wert vom Objekt ID Gas Verbrauch Heute * 0.18 mit Verzögerung                                                                                                    | Steuere Gas K    |                         | Wert vom Objekt ID    | Gas Verbrauch    | Heute × -    | 0.18   |          | t verzo | gerung  |      | *    |        |        |        |    |        |       | *   |
| steuere Gas Verbrauch Gestern mit Wert vom Objekt ID Zählerstand Gas: value mit Verzögerung debug output Wert vom Objekt ID Zählerstand Gas: value info<br>Falls Objekt ID Zählerstand Gas: value robjekt ID Zählerstand Gas: value vom Objekt ID Zählerstand Gas: value erte geändert erte rob geändert wert vom Objekt ID Zählerstand Gas: value info<br>debug output erstelle Text aus effect wert Gestern : **<br>Wert vom Objekt ID Zählerstand Gas: value info<br>debug output erstelle Text aus effect Wert Gestern : **<br>Wert vom Objekt ID Zählerstand Gas: value vom Objekt ID Gas Verbrauch Gestern info<br>debug output erstelle Text aus effect Wert Vom Objekt ID Zählerstand Gas: value vom Objekt ID Gas Verbrauch Gestern info<br>debug output erstelle Text aus effect wert vom Objekt ID Zählerstand Gas: value vom Objekt ID Gas Verbrauch Gestern info<br>Tageskosten steuere Gas Verbrauch Heute mit Wert vom Objekt ID Zählerstand Gas: value effect vom Objekt ID Gas Verbrauch Gestern inft Verzögerung effect vom Objekt ID Gas Verbrauch Heute vom Objekt ID Gas Verbrauch Heute effect vom Objekt ID Gas Verbrauch Gestern inft Verzögerung effect vom Objekt ID Gas Verbrauch Heute effect vom Objekt ID Gas Verbrauch Gestern inft Verzögerung effect vom Objekt ID Gas Verbrauch Heute effect vom Objekt ID Gas Verbrauch Gestern inft Verzögerung effect vom Objekt ID Gas Verbrauch Heute effect vom Objekt ID Gas Verbrauch Gestern inft Verzögerung effect vom Objekt ID Gas Verbrauch Heute effect vom Objekt ID Gas Verbrauch Gestern inft Verzögerung effect vom Objekt ID Gas Verbrauch Heute effect vom Objekt ID Gas Verbrauch Heute effect vom Objekt ID Gas Verbrauch Heute effect vom Objekt ID Gas Verbrauch Gestern inft Verzögerung effect vom Objekt ID Gas Verbrauch Heute effect vom Objekt ID Gas Verbrauch Heute effect vom Objekt ID Gas Verbrauch Heute effect vom Objekt ID Gas Verbrauch Heute effect vom Objekt ID Gas Verbrauch Heute effect vom Objekt ID Gas Verbrauch Heute effect vom Objekt ID Gas Verbrauch Heute effect vom Objekt ID Gas Verbrauch Heute effect vom Objekt | Ausführen time   | eout in 2 Sek ms        |                       |                  |              |        |          |         |         |      |      |        |        |        |    |        |       |     |
| debug output Wert vom Objekt ID Zählerstand Gas: value<br>info<br>Falls Objekt D Diekt ID Zählerstand Gas: value<br>ride geändert<br>erkannt ist egal<br>debug output erstelle Text aus " Wert Gesamt : "<br>Wert vom Objekt ID Zählerstand Gas: value<br>info<br>debug output erstelle Text aus " Wert Gestern : "<br>Wert vom Objekt ID Gas Verbrauch Gestern<br>info<br>debug output erstelle Text aus " Wert Heute : "<br>Wert vom Objekt ID Zählerstand Gas: value v Wert vom Objekt ID Gas Verbrauch Gestern<br>info<br>teuere Gas Verbrauch Heute mit Wert vom Objekt ID Zählerstand Gas: value v Wert vom Objekt ID Gas Verbrauch Gestern<br>steuere Gas Tageskosten mit Wert vom Objekt ID Gas Verbrauch Heute v 0.18 mit Verzögerung                                                                                                    | steuere Ga       | s Verbrauch Gestern, mi |                       | d ID Zählorstan  | d Gaer value | mit Ve | rzögeru  |         |         |      | *    |        | •      |        | *  |        |       | *   |
| debug output Wert vom Objekt ID Zählerstand Gas: value<br>info<br>Falls Objekt Cibjekt ID Zählerstand Gas: value<br>urde geändert<br>debug output erstelle Text aus "Wert Gesamt : "<br>Wert vom Objekt ID Zählerstand Gas: value<br>info<br>debug output erstelle Text aus "Wert Gestern : "<br>Wert vom Objekt ID Gas Verbrauch Gestern<br>info<br>debug output erstelle Text aus "Wert Heute : "<br>Wert vom Objekt ID Gas Verbrauch Gestern<br>info<br>Tagensverbrauch<br>steuere Gas Verbrauch Heute mit Wert vom Objekt ID Zählerstand Gas: value • Wert vom Objekt ID Gas Verbrauch Gestern<br>steuere Gas Tageskosten mit Wert vom Objekt ID Gas Verbrauch Heute × 0.18 mit Verzögerung                                                                                                    |                  | s verbraden desterni    |                       |                  | a das. value |        | 120goro  |         |         |      | *    |        |        |        | *  |        |       | *   |
| Info         Falls Objekt       Objekt ID       Zählerstand Gas: value         urde geändert         nerkannt ist (egal)       erstelle Text aus       "Wert Gesamt : "         debug output       erstelle Text aus       "Wert Gestern : "         info       erstelle Text aus       "Wert Gestern : "         Wert       vom Objekt ID       Zählerstand Gas: value         info       erstelle Text aus       "Wert Gestern : "         Wert       vom Objekt ID       Zählerstand Gas: value       Wert         info       erstelle Text aus       "Wert Gestern : "         Info       Wert       vom Objekt ID       Zählerstand Gas: value       Wert         Info       erstelle Text aus       "Wert vom Objekt ID       Zählerstand Gas: value       Wert       wom Objekt ID         Tagensverbrauch       steuere Gas Verbrauch Heute mit       Wert       vom Objekt ID       Zählerstand Gas: value       Wert       vom Objekt ID       mit Verzögerung         steuere Gas Tageskosten       mit       Wert       vom Objekt ID       Gas Verbrauch Heute       1.18       mit Verzögerung                                                                                                    | debug output     | Wert vom Objekt ID      | Zählerstand Gas: valu | ue               |              |        | * *      |         |         | *    | *    |        | *      |        | *  |        |       | *   |
| Falls Objekt       Objekt ID       Zählerstand Gas: value         urde geändert •       •       •       •         nerkannt ist egal •       •       •       •         debug output       •       •       •       •         info •       •       •       •       •       •         info •       •       •       •       •       •       •         info •       •       •       •       •       •       •       •       •       •       •       •       •       •       •       •       •       •       •       •       •       •       •       •       •       •       •       •       •       •       •       •       •       •       •       •       •       •       •       •       •       •       •       •       •       •       •       •       •       •       •       •       •       •       •       •       •       •       •       •       •       •       •       •       •       •       •       •       •       •       •       •       •       •       •       •       •       •                                                                                                          | info 🗸           |                         |                       |                  |              |        |          | • •     |         | *    | *    | , ,    | *      |        | *  |        |       | *   |
| Falls Objekt ID       Zählerstand Gas: value         urde geändert       erkannt ist egal         debug output       erstelle Text aus       "Wert Gesamt : "         Wert vom Objekt ID       Zählerstand Gas: value         info       "Wert vom Objekt ID         debug output       erstelle Text aus       "Wert Gestern : "         Wert vom Objekt ID       Gas Verbrauch Gestern         info       "Wert vom Objekt ID         debug output       erstelle Text aus       "Wert Heute : "         Wert vom Objekt ID       Zählerstand Gas: value       "Wert vom Objekt ID         info       "Wert vom Objekt ID       Zählerstand Gas: value       "Wert vom Objekt ID         Tagensverbrauch       "Wert vom Objekt ID       Zählerstand Gas: value       "Wert vom Objekt ID       Gas Verbrauch Gestern         steuere       Gas Verbrauch Heute       "Mit Verzögerung       mit Verzögerung       mit Verzögerung                                                                                                    |                  |                         |                       |                  |              |        |          | • •     |         |      |      | , ,    |        |        | *  |        |       |     |
| urde geändert verkannt ist egal<br>debug output erstelle Text aus "Wert Gesamt : "<br>Wert vom Objekt ID Zählerstand Gas: value<br>info debug output erstelle Text aus "Wert Gestern : "<br>Wert vom Objekt ID Gas Verbrauch Gestern<br>info debug output erstelle Text aus "Wert Heute : "<br>(Wert vom Objekt ID Zählerstand Gas: value •• Wert vom Objekt ID Gas Verbrauch Gestern<br>info tragensverbrauch<br>steuere Gas Verbrauch Heute mit Wert vom Objekt ID Zählerstand Gas: value •• Wert vom Objekt ID Gas Verbrauch Gestern<br>steuere Gas Tageskosten mit Wert vom Objekt ID Gas Verbrauch Heute × 0.18 mit Verzögerung                                                                                                    | Falls Objekt     | Objekt ID Zählers       | stand Gas: value      |                  |              |        |          | • •     |         |      |      |        |        |        | *  |        |       |     |
| erkannt ist egal         debug output          • erstelle Text aus         • Wert Gesamt : ''         Wert vom Objekt ID Zählerstand Gas: value         info         debug output         • erstelle Text aus         • Wert Gestern : ''         Wert vom Objekt ID Gas Verbrauch Gestern         info         debug output         • erstelle Text aus         • Wert Wert Gestern : ''         Wert vom Objekt ID Gas Verbrauch Gestern         info         debug output         • erstelle Text aus         • Wert Wert Vom Objekt ID Zählerstand Gas: value         • Wert vom Objekt ID Gas Verbrauch Gestern         info         Tagensverbrauch         steuere Gas Verbrauch Heute mit         Wert vom Objekt ID Zählerstand Gas: value         • Wert vom Objekt ID Gas Verbrauch Gestern         mit Verzögerung         mit Verzögerung                                                                                                    | urde geändert 👻  |                         |                       |                  |              |        |          | • •     |         |      |      |        |        |        |    |        |       |     |
| debug output  Image: Stelle Text aus    Imfo    debug output   Imfo   debug output   Imfo   debug output   Imfo   Imfo <td>erkannt ist egal</td> <td></td> <td></td> <td></td> <td></td> <td>• •</td> <td>• •</td> <td>• •</td> <td></td> <td></td> <td></td> <td></td> <td></td> <td></td> <td></td> <td></td> <td></td> <td></td>                                                                                                    | erkannt ist egal |                         |                       |                  |              | • •    | • •      | • •     |         |      |      |        |        |        |    |        |       |     |
| info         debug output          • erstelle Text aus         • (* Wert Gestern : ??         * Wert vom Objekt ID Gas Verbrauch Gestern         info         • erstelle Text aus         • (* Wert Heute : ??         * Wert vom Objekt ID Zählerstand Gas: value         • Wert vom Objekt ID Gas Verbrauch Gestern         info         Tagensverbrauch         steuere Gas Verbrauch Heute mit         Wert vom Objekt ID Zählerstand Gas: value         • Wert vom Objekt ID Gas Verbrauch Gestern         mit Verzögerun         mit Verzögerung         mit Verzögerung                                                                                                    | debug output     | 😟 erstelle Text aus     | Wert Gesamt : 2       | <b>,</b>         |              | • •    | • •      | • •     |         |      |      |        | •      |        |    |        |       |     |
| info debug output () erstelle Text aus ("Wert Gestern : ")<br>Wert vom Objekt ID Gas Verbrauch Gestern<br>info debug output () erstelle Text aus ("Wert Heute : ")<br>Wert vom Objekt ID Zählerstand Gas: value ••• Wert vom Objekt ID Gas Verbrauch Gestern<br>info Tagensverbrauch<br>steuere Gas Verbrauch Heute mit () Wert vom Objekt ID Zählerstand Gas: value ••• Wert vom Objekt ID Gas Verbrauch Gestern<br>Tageskosten<br>steuere Gas Tageskosten mit () Wert vom Objekt ID Gas Verbrauch Heute ו• 0.18 mit Verzögerung                                                                                                    |                  |                         | Wert 🗸 vom Objekt     | D Zählerstand (  | Gas: value   | • •    | • •      | • •     |         | *    | *    | , ,    | *      |        | *  |        |       | *   |
| debug output  erstelle Text aus  Wert vom Objekt ID Gas Verbrauch Gestern  info  debug output  erstelle Text aus  Wert vom Objekt ID Zählerstand Gas: value  Wert vom Objekt ID Gas Verbrauch Gestern  info  Tagensverbrauch  steuere Gas Verbrauch Heute mit  Wert vom Objekt ID Zählerstand Gas: value  Wert vom Objekt ID Gas Verbrauch Gestern  mit Verzögerun  Tageskosten  steuere Gas Tageskosten mit  Wert vom Objekt ID Gas Verbrauch Heute × 0.18  mit Verzögerung                                                                                                    | info 🗸           |                         |                       |                  |              |        | • •      | • •     |         |      | *    |        | *      |        | *  |        |       | *   |
| info         debug output       Image: erstelle Text aus         Wert       vom Objekt ID         Zählerstand Gas: value       Wert         Wert       vom Objekt ID         Zählerstand Gas: value       Wert         Wert       vom Objekt ID         Zählerstand Gas: value       Wert         Wert       vom Objekt ID         Zählerstand Gas: value       Wert         Wert       vom Objekt ID         Zählerstand Gas: value       Wert         Wert       vom Objekt ID         Zählerstand Gas: value       Wert         Wert       vom Objekt ID         Zählerstand Gas: value       Wert         Wert       vom Objekt ID         Gas       Verbrauch Gestern         mit       Wert         Verzögerung                                                                                                    | debug output     | 🟮 erstelle Text aus     | Wert Gestern : 2      |                  |              |        |          |         |         |      |      | , ,    |        |        |    |        |       | *   |
| info<br>debug output<br>erstelle Text aus<br>Wert vom Objekt ID Zählerstand Gas: value<br>Tagensverbrauch<br>steuere Gas Verbrauch Heute mit<br>Wert vom Objekt ID Zählerstand Gas: value<br>Wert vom Objekt ID Gas Verbrauch Gestern<br>mit Verzögerun<br>steuere Gas Tageskosten mit<br>Wert vom Objekt ID Gas Verbrauch Heute × 0.18<br>mit Verzögerung                                                                                                    |                  |                         | Wert 🗸 vom Objekt     | D Gas Verbrau    | ch Gestern   |        |          |         |         |      |      |        |        |        | *  |        |       | *   |
| debug output  erstelle Text aus  Wert Vom Objekt ID Zählerstand Gas: value  Wert Vom Objekt ID Gas Verbrauch Gestern  Mit Verzögerun  Tageskosten  steuere Gas Tageskosten mit  Wert Vom Objekt ID Gas Verbrauch Heute XI 0.18  mit Verzögerung                                                                                                    | info 🚽           |                         |                       |                  |              |        |          |         |         |      |      | , ,    |        |        |    |        |       |     |
| Wert vom Objekt ID Zählerstand Gas: value vom Objekt ID Gas Verbrauch Gestern<br>info<br>Tagensverbrauch<br>steuere Gas Verbrauch Heute mit<br>Wert vom Objekt ID Zählerstand Gas: value Vert vom Objekt ID Gas Verbrauch Gestern<br>mit Verzögerun<br>steuere Gas Tageskosten mit<br>Wert vom Objekt ID Gas Verbrauch Heute vom Objekt ID Gas Verbrauch Gestern                                                                                                    | debug output     | 🟮 erstelle Text aus     | Wert Heute : 🤍        |                  |              |        |          |         |         |      |      |        |        |        |    |        |       |     |
| info<br>Tagensverbrauch<br>steuere Gas Verbrauch Heute mit Wert vom Objekt ID Zählerstand Gas: value Wert vom Objekt ID Gas Verbrauch Gestern mit Verzögerun<br>Tageskosten<br>steuere Gas Tageskosten mit Wert vom Objekt ID Gas Verbrauch Heute X 0.18 mit Verzögerung                                                                                                    |                  |                         | Wert - vom Obje       | kt ID Zählerstan | d Gas: value |        | Wert     | vom     | Objekt  | ID G | as V | erbrai | uch Ge | esterr | 1  |        |       |     |
| Tagensverbrauch         steuere Gas Verbrauch Heute mit       Wert vom Objekt ID Zählerstand Gas: value         Tageskosten         steuere Gas Tageskosten mit       Wert vom Objekt ID Gas Verbrauch Heute         xxxxxxxxxxxxxxxxxxxxxxxxxxxxxxxxxxxx                                                                                                    | linfo =          |                         |                       |                  |              |        |          |         |         |      |      |        |        |        |    |        |       |     |
| steuere Gas Verbrauch Heute mit Wert vom Objekt ID Zählerstand Gas: value Vert vom Objekt ID Gas Verbrauch Gestern mit Verzögerun<br>Tageskosten<br>steuere Gas Tageskosten mit Wert vom Objekt ID Gas Verbrauch Heute VI 0.18 mit Verzögerung                                                                                                    | Tagoneworthrau   | ab                      |                       |                  |              |        |          |         |         |      |      |        |        |        |    |        |       |     |
| steuere Gas Verbrauch Heute mit Wert vom Objekt ID Zählerstand Gas: value Vert vom Objekt ID Gas Verbrauch Gestern mit Verzögerun<br>Tageskosten steuere Gas Tageskosten mit Wert vom Objekt ID Gas Verbrauch Heute V 0.18 mit Verzögerung                                                                                                    | lagensverbrade   |                         |                       |                  |              |        |          |         |         |      |      |        |        |        | 1. |        |       |     |
| Tageskosten<br>steuere Gas Tageskosten mit C Wert vom Objekt ID Gas Verbrauch Heute × 0 0.18 mit Verzögerung                                                                                                    | steuere Gas V    | erbrauch Heute) mit     | Wert vom Objekt I     | D Zählerstand G  | as: value    |        | /ert 🚽 v | om Ob   | jekt ID | Gas  | Verb | rauch  | Geste  | ern    | mi | t Verz | ögerı | ung |
| steuere Gas Tageskosten mit I (Wert vom Objekt ID Gas Verbrauch Heute) × 1 0.18 mit Verzögerung                                                                                                    | Tageskosten      |                         |                       |                  |              |        |          |         |         |      |      |        |        |        |    |        |       |     |
| steuere Gas lageskosten mit Wert vom Objekt ID Gas Verbrauch Heute x 0 0.18 mit Verzogerung                                                                                                    | - ingeonoon      |                         |                       |                  |              |        | 1        |         | _       |      |      |        |        |        |    |        |       |     |
|                                                                                                    | steuere Gas la   | ageskosten) mit C W     | ert 🔽 vom Objekt ID 🖸 | as Verbrauch He  | eute x - C   | 0.18   | mit V    | erzoge  | rung    |      |      |        |        |        |    |        |       |     |

## Eine Pushover Warnmeldung anlegen

Eine hervorragende YouTube Anleitung gibt es zu diesem Thema

#### https://www.youtube.com/watch?v=ZeTdEH1SWBg

Die vorgestellte Möglichkeit nutze ich um Temperaturunterschreitung im Heizsystem per Push an mein IPhone zu senden, damit werden Störungen rechtzeitig gemeldet, der Service kann erfolgen bevor das ganze Haus kalt ist. Oder, wir haben außen eine elektrische Rampenheizung, um Glatteis zu vermeiden, die war sehr schlecht eingestellt, durch eine Meldung über viel zu hohen Stromverbrauch wurde nachjustiert, andernfalls hätten wir eine Nachzahlung für Strom über viele tausend Euro gehabt. Mit der Hilfe von Dutchman habe ich jetzt noch eine Einschränkung, die Meldung erfogt nur einmal, wenn der Wert unter dem Eingestellten ist, vorher kam alle 2 Sekunden eine Pushnachricht, bis der Wert wieder erreicht war.

Die Blockly Erzeugung des Skriptes sieht jetzt so aus:

Erzeugen eines Objektes WW\_Kl60 unter Objekte bei javascript.0 anlegen, unter dem Reiter Objekte, Plus Symbol und nach Bild einrichten.

| Parent        | javascript.0 |
|---------------|--------------|
| Name          | WW_KI60      |
| Тур           | Datenpunkt 🗸 |
| Datenpunkttyp | Logikwert 🗸  |

Dann in Blockly, wie bekannt anlagen, jetzt aber mit der eben angelegten Variablen die auf wahr oder falsch gesetzt wird.

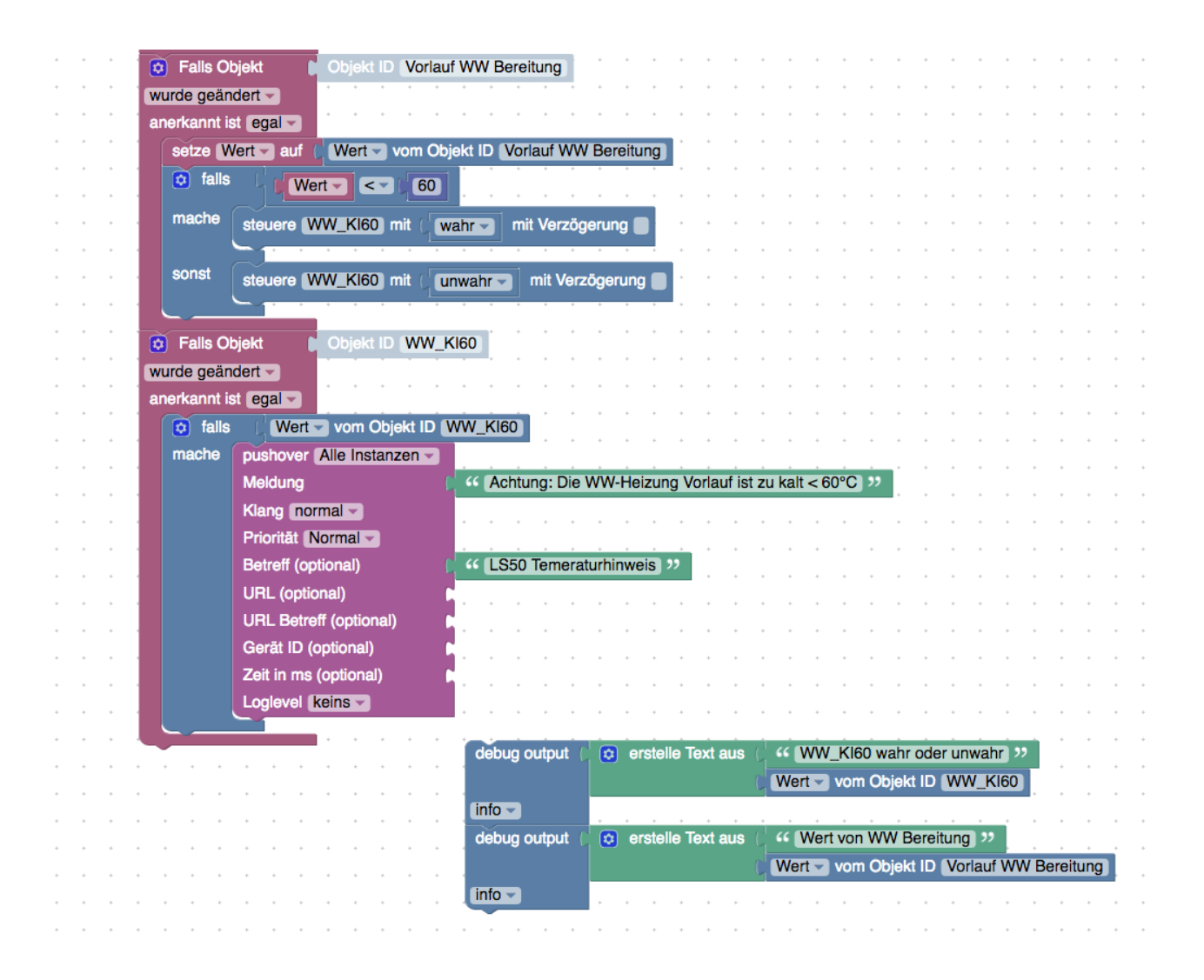